Accelerate Business

#### About DynaTech

## Unified Purpose, Shared Journey

DynaTech Systems stands out as a comprehensive and flexible solution for businesses looking to leverage technology to drive growth and innovation.

As thought leaders in digital transformation, we deliver cutting-edge solutions and industry best practices. From consulting and proof of concept to end-to-end implementation and custom solutions, our expertise ensures your success.

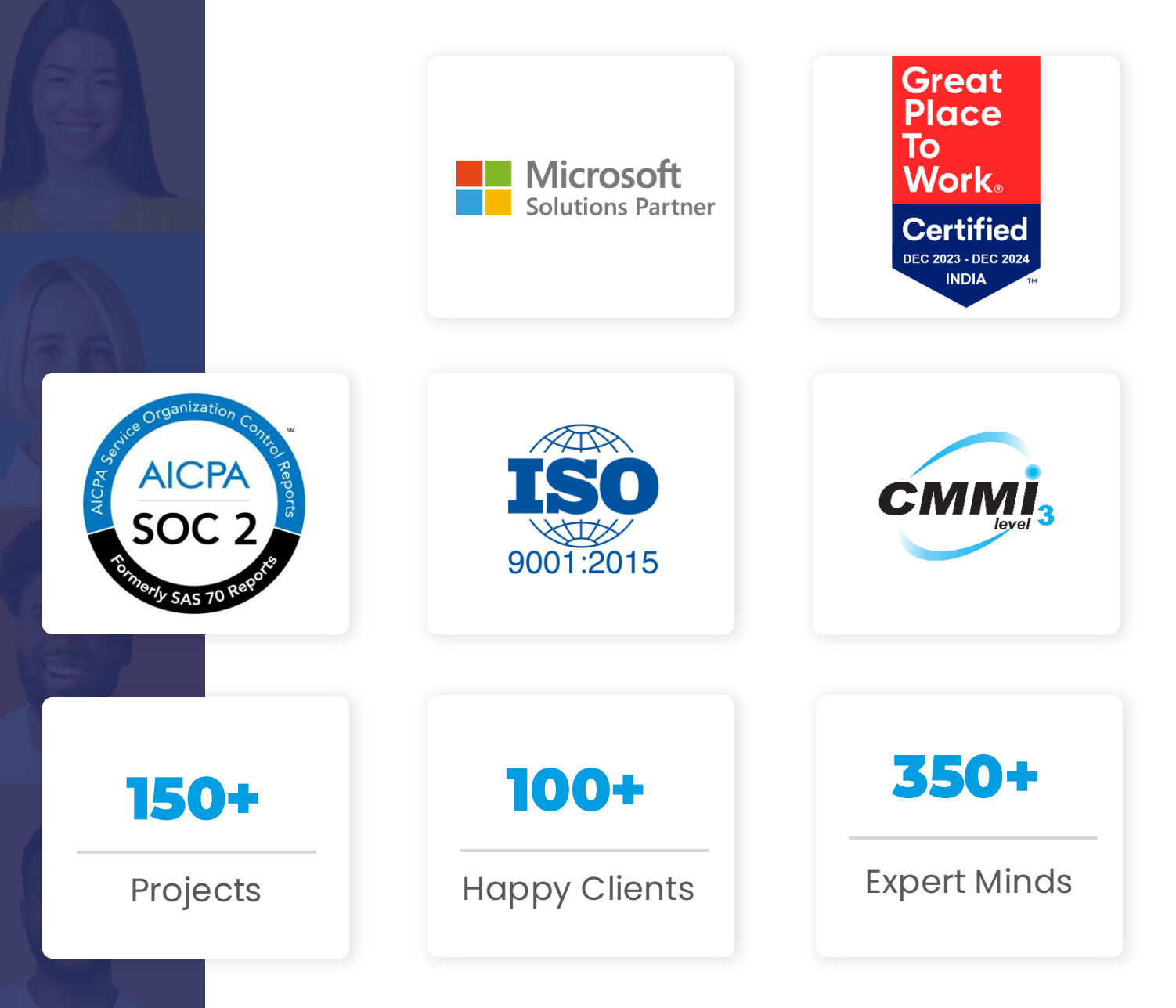

What Sets Us Apart

## DynaTech's Competitive Advantage

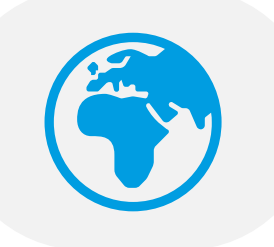

Global Work Experience (USA, Europe, Asia) for seamless rollouts Successful Deployment of 150+ Microsoft Dynamics Projects

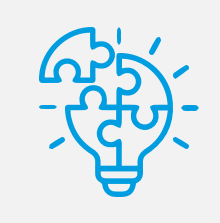

A single-stop shop for all of Microsoft's Business Applications

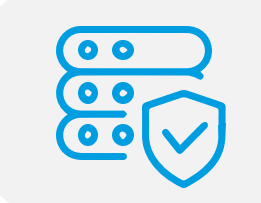

In-house QA Teams to ensure Information and Data Security Empowering businesses in Manufacturing, Retail, Education, and more

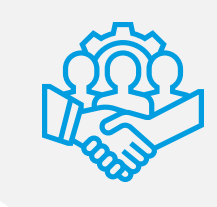

Strategic Approach Resulting in Quick Turnaround & Solutioning

DynaTech

## **Microsoft Cloud Capabilities**

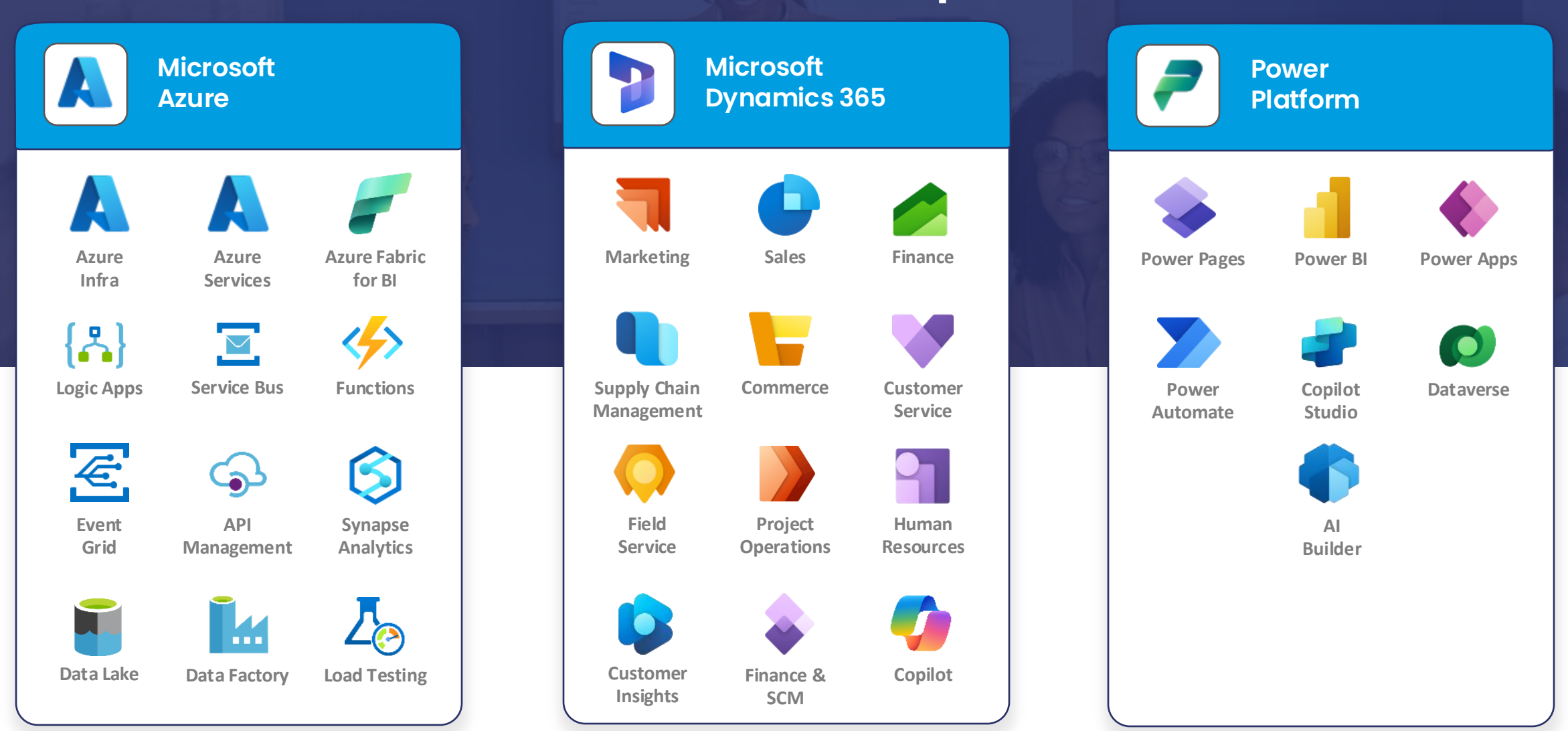

USA | CANADA | UK | INDIA

Power Automate Integration of DocuSign with D365 CRM

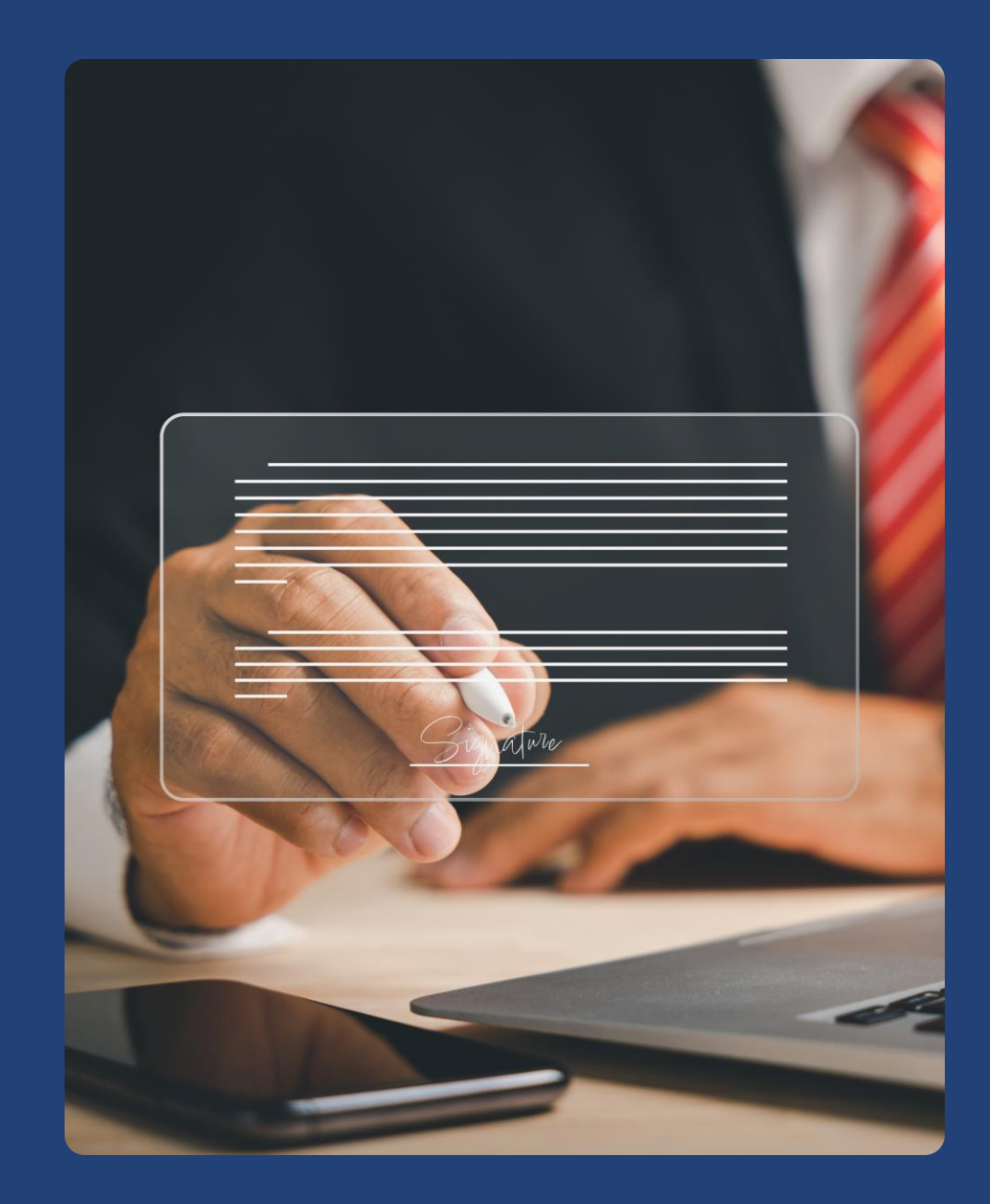

New customers can quickly create an instant quote for his required purpose.

# Award-Winning Chartered Surveyors

Your Trusted Property Experts.

📋 Start Your Instant Quote

Estimated completion time: 60 seconds

The customers would be navigated to this page where the customers can select the form types for creating the quote.

| 1             | 2                                                                                                    | 3                | 4        |
|---------------|----------------------------------------------------------------------------------------------------|------------------|----------|
| Quote Details | Your Details                                                                                          | Property Details | Add On's |
|               | Which service do you r<br>Survey Types                                                                | ieed?            |          |
|               | En<br>Residential Survey<br>Commercial Survey<br>Party Wall<br>Project Management<br>Block Management | e                | èd       |
|               | Line 2                                                                                                |                  |          |
|               | City                                                                                                  |                  |          |
|               | Country                                                                                               |                  |          |

The customer needs to add all the required details like their contact details, and personal details.

| Commercial Survey                                                                                                    |                 |                                     |                                      |          |
|----------------------------------------------------------------------------------------------------|-----------------|-------------------------------------|--------------------------------------|----------|
| RICS Private<br>Valuation       RICS<br>Building<br>Survey       RICS<br>Building<br>Survey &<br>Valuation       RICS<br>Building<br>Survey &<br>Valuation       Commercial<br>Building<br>Survey       Schedules of<br>Dilapidations |                 |                                     |                                      |          |
| Other<br>Services                                                                                                    | 1               | 2                                   | 3                                    |          |
| Inter the address of the property to be inspected                                                                                                    | Quote Details 🖌 | Your Details                        | Property Details                     | Add On's |
| 45 Bangs street                                                                                                    |                 | Your Details                        |                                      |          |
| Line 2                                                                                                    |                 | Salutation                          |                                      |          |
| Strandford                                                                                                    |                 |                                     | ~                                    |          |
| City                                                                                                    |                 | First Name                          |                                      |          |
| HW                                                                                                    |                 |                                     |                                      |          |
|                                                                                                    |                 | Last Name                           |                                      |          |
|                                                                                                    |                 |                                     |                                      |          |
|                                                                                                    |                 | Your Number                         |                                      |          |
|                                                                                                    |                 |                                     |                                      |          |
|                                                                                                    |                 | Your Email                          |                                      |          |
|                                                                                                    |                 |                                     |                                      |          |
|                                                                                                    |                 |                                     |                                      |          |
|                                                                                                    |                 | It is important that your details a | are accurate to ensure your quote is |          |

The customer needs to add all the required details like their property details, and, they can add the add-ons as per their requirements

| Quote Details 🖌 | Your Details 🖌                                                                                                    | Property Details                                                    | Add On's             |                                                    |                                                                                                    |                                                                                                    |               |
|-----------------|----------------------------------------------------------------------------------------------------|---------------------------------------------------------------------|----------------------|----------------------------------------------------|----------------------------------------------------------------------------------------------------|----------------------------------------------------------------------------------------------------|---------------|
|                 | Enter the Property Detail<br>Estimated Property Value *<br>36,655<br>Number Of Bedrooms *<br>3<br>What is the property type? *<br>Converted<br>What is the tenure? *<br>Freehold<br>Is it a listed building? * | S                                                                   | 1<br>Quote Details ✓ | Reinst<br>In order to<br>the cost of<br>property b | 2<br>Your Details ✓<br>tatement Cost for Insuration<br>insure the property the in<br>rebuild should the<br>urn down/collapse etc.<br>the Copy of the Report (£2) | 3         Property Details         Ance (£150)         Insurers need the reinstatement figure eg.         20) | 4<br>Add On's |
|                 | Yes Any additional information? Land Registry is your go-to online UK. It's an alternative way to find                                                                                                    | database for house prices in the<br>out the price tag on vour home. |                      | Our report<br>we are able<br>these off o           | es are sent in electronic fo<br>e to print & post<br>n demand.<br>Previous                                                                                       | rmat only for timing and convenience, but                                                                     |               |

Once the quote is generated the summary page will display all the filled information with the total amount to be paid and review these details.

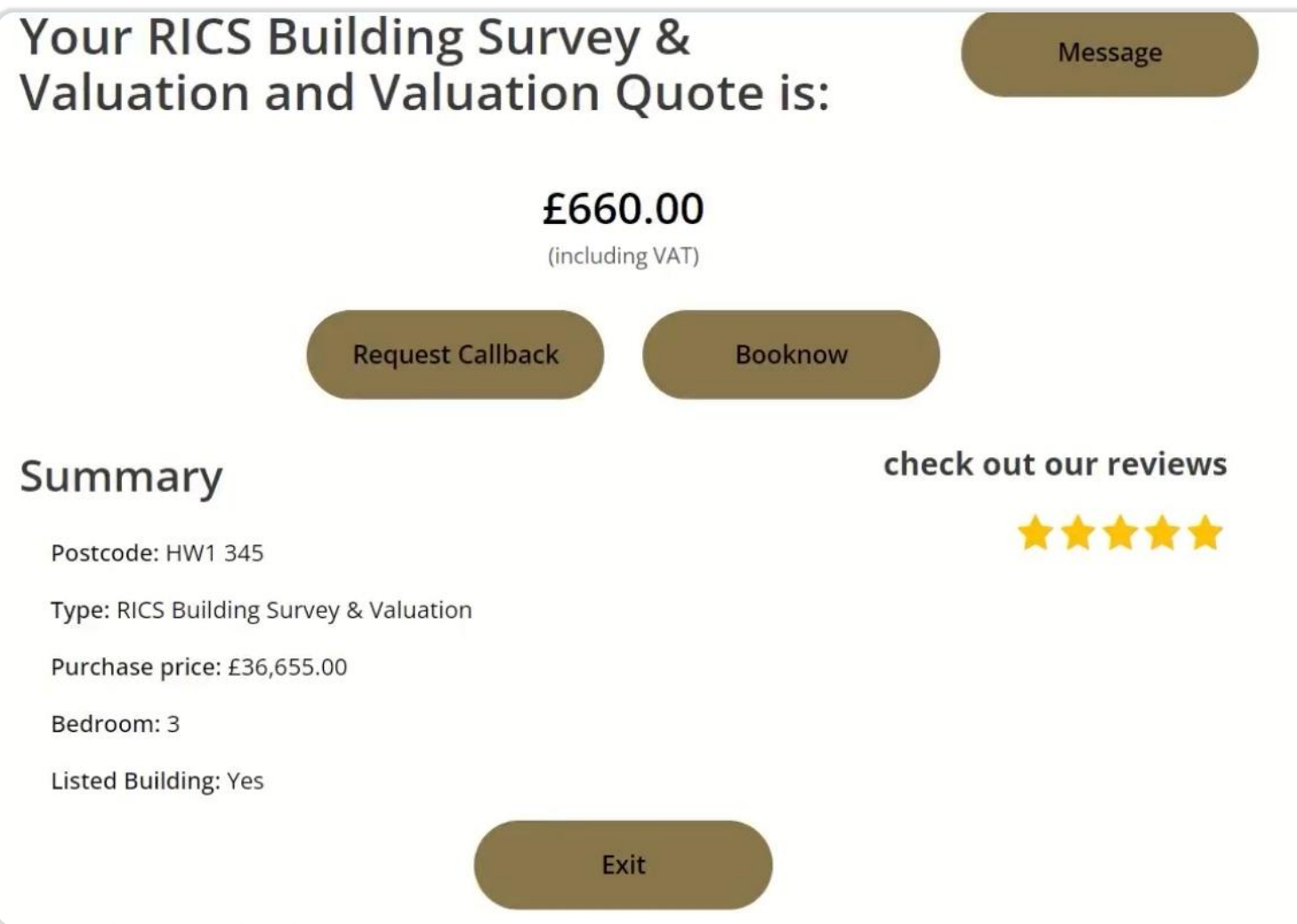

#### Customer would receive an email with the login credentials for setting up the account with a new password.

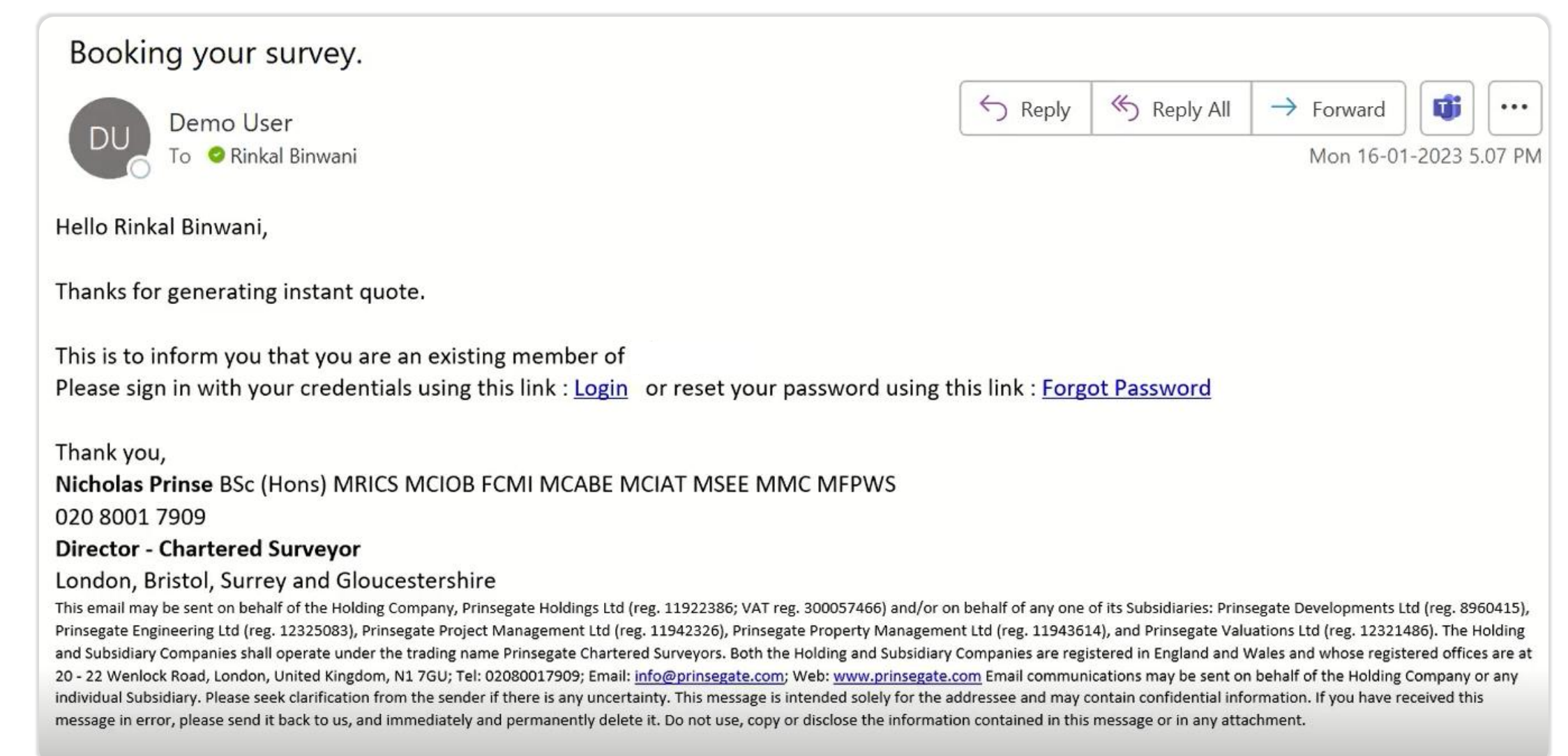

Users can now sign in with their login details in this portal.

| НОМЕ               | Q               | SIGN IN                       |                 |
|--------------------|-----------------|-------------------------------|-----------------|
| <b>→</b> Sign in   | <u>Register</u> | Redeem invitation             |                 |
| Local SignI        | n               |                               | External SignIn |
| * User name Rinkal |                 | Rinkal                        | Azure AD        |
| *                  | Password        |                               |                 |
|                    |                 | 🗌 Remember Me                 |                 |
|                    |                 | Sign in Forgot your password? |                 |
|                    |                 |                               |                 |
|                    |                 |                               |                 |

After login, the customer can review the quote lists and its details and the payment link for doing the payment.

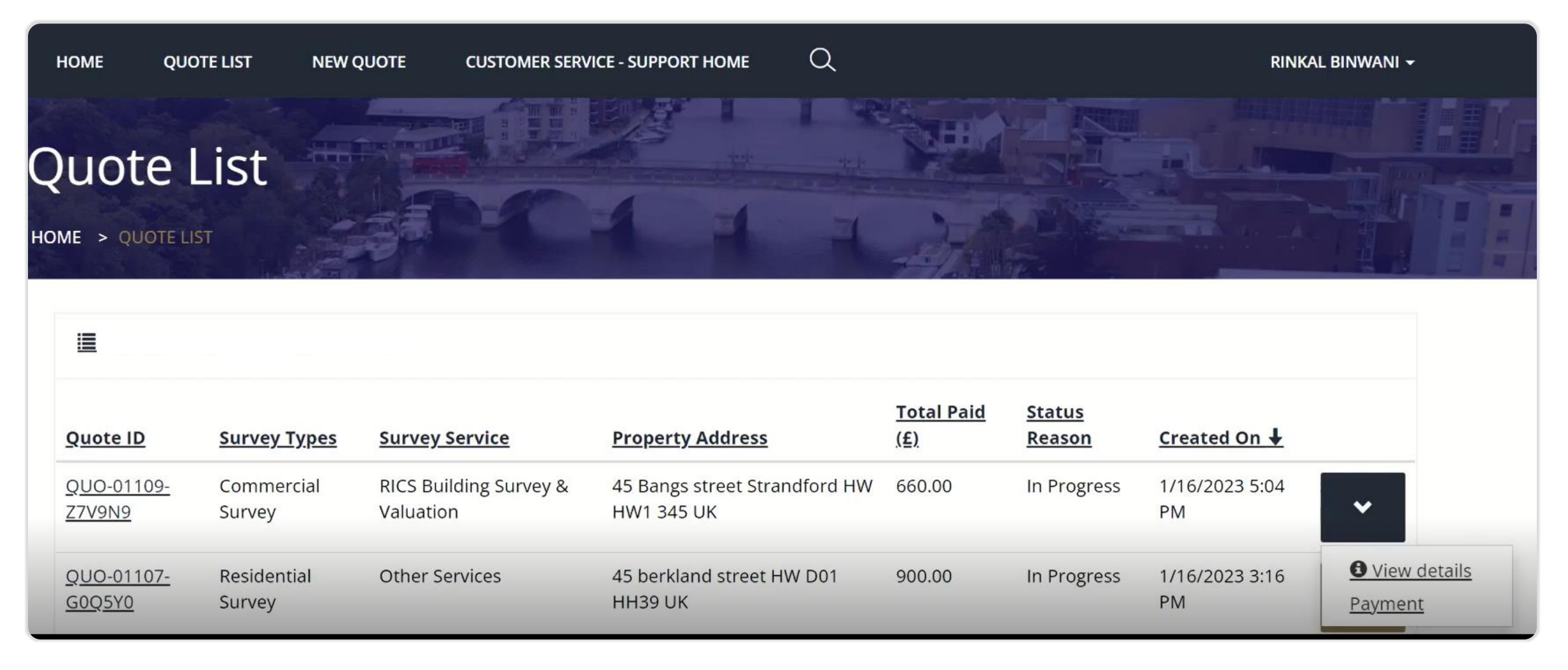

The customer can review the quote details which are filled.

| ayment Details      |                                             |                            |                   |
|---------------------|---------------------------------------------|----------------------------|-------------------|
| QUOTE INFORMATION   |                                             | PROPERTY DETAILS           |                   |
| Quote ID *          | Survey Service                              | Number Of Bedrooms *       | Property Types *  |
| QUO-01109-Z7V9N9    | <b>RICS Building Survey &amp; Valuation</b> | 3                          | Converted         |
| Survey Types        |                                             | Estimated Property Value * | Listed Building * |
| Commercial Survey   |                                             | £36,655.00                 |                   |
|                     |                                             | Tenure *                   |                   |
|                     |                                             | Freehold                   |                   |
| CALCULATIONS        |                                             |                            |                   |
| Survey Quote (£)    | Total Quote (£)                             | PAYMENT DETAILS            |                   |
| 400.00              | 550.00                                      | Payment Source             | Payment ID        |
| Introducer Fees (£) | VAT (%)                                     |                            | _                 |
| _                   | 20                                          | Payment Status             | Payment date      |
| Your Fees (£)       | Total Paid (£)                              | No Yes                     | _                 |
| 400.00              | 660.00                                      |                            |                   |

A new quote would be created in D365, and we can review the details of the quote, like the survey details, customer details, and pricing calculation. Agent details can also be added if required.

| ::: Dynamics 365                                                                                                    | P Sea                                                                                                    | Area Pointer                                                 | SANDBOX                                                                                                    | Q + @ ? (₹                                             |
|----------------------------------------------------------------------------------------------------|----------------------------------------------------------------------------------------------------|--------------------------------------------------------------|----------------------------------------------------------------------------------------------------|--------------------------------------------------------|
| =                                                                                                    | ← 🗄 🖬 Save 🛱 Save & Close + New 🖗 Confirm Que                                                                                                    | ote 🛍 Delete 🕐 Refresh 🛛 RE Look Up Address 🗈 Activate Quote | 🕼 Get Products 🖷 Word Templates 🗸 🗐 Run Report 🗸                                                                                                    | 🖻 Share                                                |
| <ul> <li>☆ Home</li> <li>③ Recent ∨</li> <li>☆ Pinned ∨</li> <li>Customers</li> </ul>                                                                                                    | QUO-01109-Z7V9N9 - Unsaved       Quote · Prinsegate Instant Quote ∨       Quote to Work Order Flow       Active for 5 minutes                                                                                             | Paid Accepted                                                | A Booked                                                                                                    | T&C Sent<br>Current Status<br>Report                   |
| A Contacts                                                                                                    | Summary Address Add On's Payment Information Timeline a                                                                                                    | & Reports System                                             |                                                                                                    |                                                        |
| Sales                                                                                                    |                                                                                                    |                                                              | CALCULATONS                                                                                                    |                                                        |
| Image: Second second second | RB       Customer Detrails         A Email       rinkal.binwani@dynatechconsult         Business Phone       893820893         Address 1       45 Bangs street strandford HW London HW1 345 UK         A Quote ID       * | Agent Dervid Paul                                            | △ Survey Quote (£)       400.00       △ Total Quote (£)         Introducer Fees (£)        VAT (%)         △ Your Fees (£)       400.00       △ Total Paid (£)         △ Optional Extras (£)       £150.00 | 550.00<br>20<br>660.00                                 |
| Knowledge Articles                                                                                                    | A Revision ID * 0                                                                                                    | PROPERTY DETAILS                                             | ADDITIONAL INFORMATION<br>Land Registry is your go-to online database for house prices in t                                                                                                    | he UK. It's an alternative way                         |
| Queues                                                                                                    | Potential Customer * 🕅 Rinkal Binwani                                                                                                    | Estimated Property * £36.655.00                              | to find out the price tag on your home. Whether you want to ha<br>mortgage, insurance, or you are just interested in how long you                                                                          | ve a house valuation for a<br>need to save to afford a |
| Analytics                                                                                                    | Survey Types 🔯 Commercial Survey                                                                                                    | #Bedrooms * 2                                                | particular home, Land Registry can be of help.                                                                                                    |                                                        |
| 🛠 Customer Service his                                                                                                    | Survey Service RICS Building Survey & Valuation                                                                                                    | 3 Decroons 3                                                 |                                                                                                    |                                                        |
| 🔀 Knowledge Analytics                                                                                                    | Payment Terms                                                                                                    | Property Types * Converted Tenure * Leasehold Freehold       |                                                                                                    |                                                        |
| SA Sales Area                                                                                                    |                                                                                                    | Listed Building * 💽 Yes                                      |                                                                                                    |                                                        |

#### Additional add-ons, fees can also be added to the quotation, and this will be added to the final pricing calculation.

| ::: Dynamics 365       |                                               | ,₽ Sea                        |                                | Area PO                 | ₹.                         |                                            | SANDBOX                       | Q + (              | 9 ? (R      |
|------------------------|-----------------------------------------------|-------------------------------|--------------------------------|-------------------------|----------------------------|--------------------------------------------|-------------------------------|--------------------|-------------|
| =                      | ← 🗉 🖬 Save 🛱 Save &                           | Close + New 🐻 Confirm Quote   | e 🛍 Delete 🖒 Refresh           | RE Look Up Address 🖹 Ad | ctivate Quote 🛞 Get Produc | ts 🖷 Word Templates                        | $\sim$ $fill Run Report \sim$ |                    | 🖄 Share 🚿   |
| ☆ Home                 | QUO-01109-Z7V9N9 - Saved                      |                               |                                |                         |                            |                                            |                               | T&C Sent 72        | 0.00 🗸      |
| 🕒 Recent 🗸 🗸           | Quote $\cdot$ Prinsegate Instant Quote $\vee$ | 0                             | 0                              | 0                       |                            |                                            |                               | Current Status Tot | al Paid (£) |
| 🖈 Pinned 🛛 🗸           | Quote to Work Order Flow                      | Ouote (5 Min)                 | Paid                           | Accepted                | A Booked                   |                                            |                               | O<br>Report        | t           |
| Customers              | Active for 5 minutes                          |                               |                                |                         |                            |                                            |                               |                    |             |
| A Contacts             | Summary Address Add On's P                    | ayment Information Timeline & | Reports System                 |                         |                            |                                            |                               |                    |             |
| Sales                  | Early Appointment (£50)                       | 0                             | Thermal Imaging<br>(£200)      | No No                   |                            | Defect Cost Analysis<br>(£600)             | No No                         |                    |             |
| 🗟 Quotes               | 24-hour Turnaround                            |                               | Pre-Survey Call                |                         |                            | Printed Copy of the                        |                               |                    |             |
| Invoices               | (£100)                                        | 0                             | (10mins) (£50)                 | Yes                     |                            | Report (£20)                               | No No                         |                    |             |
| 🖄 Work Orders          | Extra Photos (£20)                            | 0                             | Outbuildings &                 | No                      |                            | Snagging (£500)                            | No                            |                    |             |
| Schedule Board         |                                               |                               | Garages (£100)                 |                         |                            |                                            |                               |                    |             |
| Complain Handling      | 360 Damp Testing<br>(£250) No                 | 0                             | Snagging (£300)                | No No                   |                            | Reinstatement Cost<br>for Insurance (£150) | Yes                           |                    |             |
| 🖉 Cases                | Vendor Checklist (£10) 💽 No                   | 0                             | Defect Cost Analysis<br>(£500) | No No                   |                            |                                            |                               |                    |             |
| Knowledge Articles     |                                               |                               |                                |                         |                            |                                            |                               |                    |             |
| 🖄 Knowledge Search     |                                               |                               |                                |                         |                            |                                            |                               |                    |             |
| 🖺 Queues               |                                               |                               |                                |                         |                            |                                            |                               |                    |             |
| Analytics              |                                               |                               |                                |                         |                            |                                            |                               |                    |             |
| 🛠 Customer Service his |                                               |                               |                                |                         |                            |                                            |                               |                    |             |
| Knowledge Analytics    |                                               |                               |                                |                         |                            |                                            |                               |                    |             |
|                        |                                               |                               |                                |                         |                            |                                            |                               |                    |             |
|                        |                                               |                               |                                |                         |                            |                                            |                               |                    |             |
| SA Sales Area          |                                               |                               |                                |                         |                            |                                            |                               |                    |             |

Since the quote is created, the customer would receive an email regarding the terms and conditions to be signed by DocuSign.

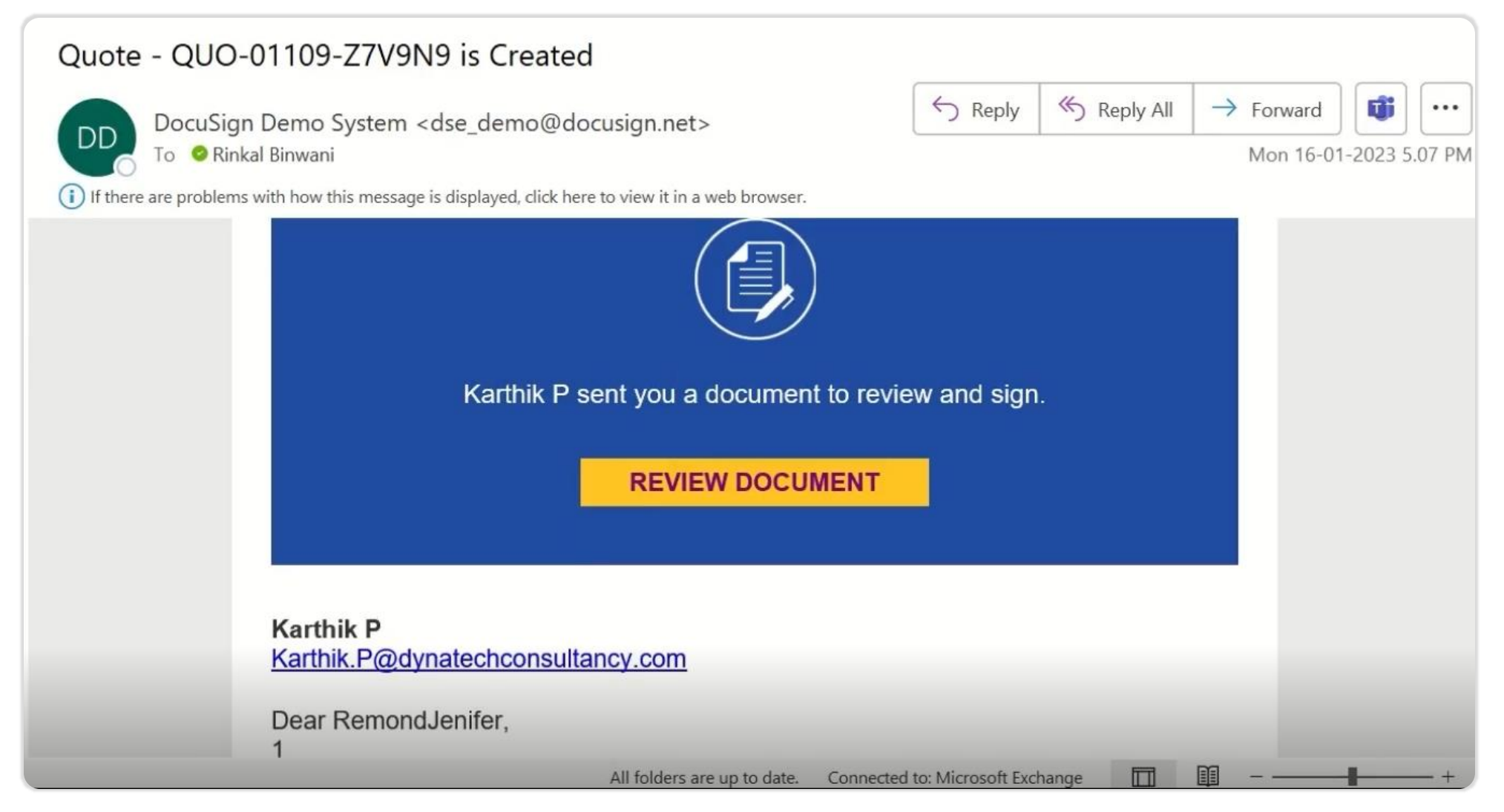

#### Customer can now add their signature wherever required.

| Done! Select Finish to send the completed document. | Area Point                                                               | FINIS                       | H OTHER ACTIONS - |
|-----------------------------------------------------|--------------------------------------------------------------------------|-----------------------------|-------------------|
|                                                     | @ Q 挫∗ 吾 댰 ③                                                             |                             | Ľ                 |
| I/We hereby give notice th                          | hat I/we cancel my/our contract of sale of the followi                   | ng goods/services supplied: |                   |
| Ordered on: QUO-01109                               | 9-Z7V9N9                                                                 |                             |                   |
| Name of consumer(s):                                | RemondJenifer                                                            |                             |                   |
| Address of consumer(s):                             | 45 Bangs streetStrandfordHWHW1 345UK                                     |                             |                   |
| Signature of consumer(s):                           | Kemond Jenifer<br>8749F2155D5D4A7                                        |                             |                   |
| Date signed: 1/16/2023                              |                                                                          |                             |                   |
| Ready to Finish<br>You've completed the req         | <b>1?</b><br>uired fields. Review your work, then select <b>FINISH</b> . | FINISH                      |                   |

Once the signatures are added to the document, the customer can click finish, and a finished signing message will pop up.

| Adopt Your Signature                                                                                                    |                                                                 | ×                                                                                                    |
|----------------------------------------------------------------------------------------------------|-----------------------------------------------------------------|----------------------------------------------------------------------------------------------------|
| Confirm your name, initials, and signature.<br>* Required<br>Full Name*<br>RemondJenifer                                                                                                    | Initials*                                                       |                                                                                                    |
| SELECT STYLE DRAW UPLOAD PREVIEW                                                                                                    |                                                                 | The second second secon |
| DocuSigned by:       DS         KemondSurifier       K         8749F2155D5D4A7       K         By selecting Adopt and Sign, I agree that the signature and initials will be the electronic representation of my agent) use them on documents, including legally binding contracts - just the same as a pen-and-paper         ADOPT AND SIGN       CANCEL | my signature and initials for all p<br>er signature or initial. | You've finished signing!                                                                                                    |
|                                                                                                    |                                                                 | You'll receive an email copy once everyone has signed.                                                                                                    |

#### Now in the next step the payment is pending so now the customer can proceed with the payment from the portal itself.

| iii Dynamics 365                                                   | ,∕⊂ Sea                                                        |                                | Area                   | Pointer<br>F     |                                                                                                    | Sandbox                                                                                                    | ♀ + ◎ ? (R                                                                               |
|--------------------------------------------------------------------|----------------------------------------------------------------|--------------------------------|------------------------|------------------|----------------------------------------------------------------------------------------------------|----------------------------------------------------------------------------------------------------|------------------------------------------------------------------------------------------|
| =                                                                  | ← 🗄 🖬 Save 🛱 Save & Close + New 🔂 Confirm Quot                 | e 🛍 Delete 🖒 Refresh           | R⊟ Look Up Address     | 🖹 Activate Quote | ) 🕅 Get Products 🛛 🖷 Word Ter                                                                                       | mplates \vee 🔟 Run Report \vee                                                                                                    | 🖻 Share 🚿                                                                                |
| <ul> <li>☆ Home</li> <li>③ Recent ∨</li> <li>☆ Pinned ∨</li> </ul> | QUO-01109-Z7V9N9 - Saved<br>Quote · Prinsegate Instant Quote ~ | O                              | O                      |                  |                                                                                                    |                                                                                                    | T&C Signed<br>Current Status<br>O                                                        |
| Customers                                                          | Active for 11 minutes Quote                                    | Paid (< 1 Min)                 | Accepted               |                  | A Booked                                                                                                    | A Inspected                                                                                                    | Report                                                                                   |
| 2 Contacts                                                         | Summary Address Add On's Payment Information Timeline 8        | Active for less than one minut | e 62 ×                 |                  |                                                                                                    |                                                                                                    |                                                                                          |
| Sales                                                              | CUSTOMER DETAILS                                               | Payment Source                 |                        |                  | CALCULATONS                                                                                                    |                                                                                                    |                                                                                          |
| 🔁 Quotes                                                           | Rinkal Binwani                                                 | Payment Status                 | No                     |                  | 🛆 Survey Quote (£)                                                                                                  | 400.00 🛱 Total Quote (£)                                                                                                    | 630.00                                                                                   |
| lnvoices                                                           | 🗄 Email rinkal.binwani@dynatechconsult 🖾                       | K Next Stag                    | ge >                   | 57               |                                                                                                    |                                                                                                    | 000.00                                                                                   |
| 🖄 Work Orders                                                      | A Business Phone 893820893                                     | La Homocr                      | 0104532                | S                | Introducer Fees (£)                                                                                                 | 30.00 VAT (%)                                                                                                    | 20                                                                                       |
| Schedule Board                                                     | Address 1 45 Bangs street strandford HW London<br>HW1 345 UK   | 🛆 Address                      | 29 Thornton St Hurst G | Green UK TN19    | A Your Fees (£)                                                                                                    | 430.00 🛆 Total Paid (£)                                                                                                    | 756.00                                                                                   |
| Complain Handling                                                  | Quote ID * QUO-01109-Z7V9N9                                    | Agent                          | 🔀 David Paul           |                  | 🛆 Optional Extras (£)                                                                                               | £200.00                                                                                                    |                                                                                          |
| 🖺 Knowledge Articles                                               | A Revision ID * 0                                              | PROPERTY DETAILS               |                        |                  | ADDITIONAL INFORMATIO                                                                                               | DN                                                                                                    |                                                                                          |
| Knowledge Search Queues                                            | Potential Customer * 🕅 Rinkal Binwani                          | Estimated Property *           | £36,655.00             |                  | Land Registry is your go-t<br>to find out the price tag o<br>mortgage, insurance, or y<br>particular home. Land Rec | to online database for house prices in t<br>on your home. Whether you want to ha<br>you are just interested in how long you<br>gistry can be of help. | he UK. It's an alternative way<br>ve a house valuation for a<br>need to save to afford a |
| Analytics                                                          | Survey Types 🔀 Commercial Survey                               | value                          |                        |                  |                                                                                                    | gou) cui co ci nopi                                                                                                    |                                                                                          |
| 🔀 Customer Service his                                             | Survey Service RICS Building Survey & Valuation                | # Bedrooms *                   | 3                      |                  |                                                                                                    |                                                                                                    |                                                                                          |
| Knowledge Analytics                                                | Payment Terms                                                  | Property Types *               | Converted              |                  |                                                                                                    |                                                                                                    |                                                                                          |
|                                                                    |                                                                | Tenure *                       | Leasehold              | Freehold         |                                                                                                    |                                                                                                    |                                                                                          |
| SA Sales Area                                                      |                                                                | Listed Building *              | Yes                    |                  |                                                                                                    |                                                                                                    |                                                                                          |

Here the customer can select the quote, and a payment link would appear for doing the payment.

| нс                   | OME QU                    | OTE LIST                | NEW QUOTE              | CUSTOMER SERVIC       | E - SUPPORT HOME                     | Q        |                                  |                                | RINKA                | L BINWANI 🗸              |         |
|----------------------|---------------------------|-------------------------|------------------------|-----------------------|--------------------------------------|----------|----------------------------------|--------------------------------|----------------------|--------------------------|---------|
| QU                   | JOTE                      | List                    |                        |                       |                                      |          |                                  |                                |                      |                          |         |
|                      | Prinsegate                | <u>e Quote In Pro</u> g | <u>gress View</u> →    |                       |                                      |          |                                  |                                |                      |                          |         |
| Q                    | uote ID                   | <u>Survey Ty</u>        | <u>pes Survey</u>      | Service               | Property Address                     |          | <u>Total Paid</u><br>( <u>£)</u> | <u>Status</u><br><u>Reason</u> | <u>Created On</u>    |                          |         |
| <u>Q</u><br><u>Z</u> | <u>UO-01109-</u><br>7V9N9 | Commerci<br>Survey      | al RICS Bu<br>Valuatio | ilding Survey &<br>on | 45 Bangs street Strand<br>HW1 345 UK | dford HW | 660.00                           | In Progress                    | 1/16/2023 5:04<br>PM | ~                        |         |
| <u>Q</u><br><u>G</u> | 000-01107-<br>0005Y0      | Residentia<br>Survey    | l Other S              | ervices               | 45 berkland street HW<br>HH39 UK     | / D01    | 900.00                           | In Progress                    | 1/16/2023 3:16<br>PM | <b>B</b> View of Payment | details |

Here, the customer can choose from multiple payment options, such as Stripe, Bank Transfer, and Pay Later, by adding all the required information.

| HOME QUOTE LIST NEW QUOTE CUS | ISTO                 | · · · · ·    | ¥           | RINKAL BINWANI 🗸 |
|-------------------------------|----------------------|--------------|-------------|------------------|
| HOME > PAYMENT STRIPE         | 84                   |              |             |                  |
| Select Payment Method         |                      |              |             |                  |
| Credit or Debit Card St       | O Bank Tran          | nsfer        | ○ Pay Later |                  |
|                               |                      |              |             |                  |
| Billing Add                   | ressLine 1 45 Bang   | s street     |             |                  |
| Billing Add                   | dressLine 2 Strandfo | ord          |             |                  |
| Billing City                  | HW                   |              |             |                  |
| Billing Post                  | tcode HW1 345        | 5            |             |                  |
| Billing Cour                  | IntryCode GBP - Bi   | ritish Pound | ~           |                  |
| Name                          | Remond               | Jenifer      |             | 5:45             |

Thank you message once the payment is done.

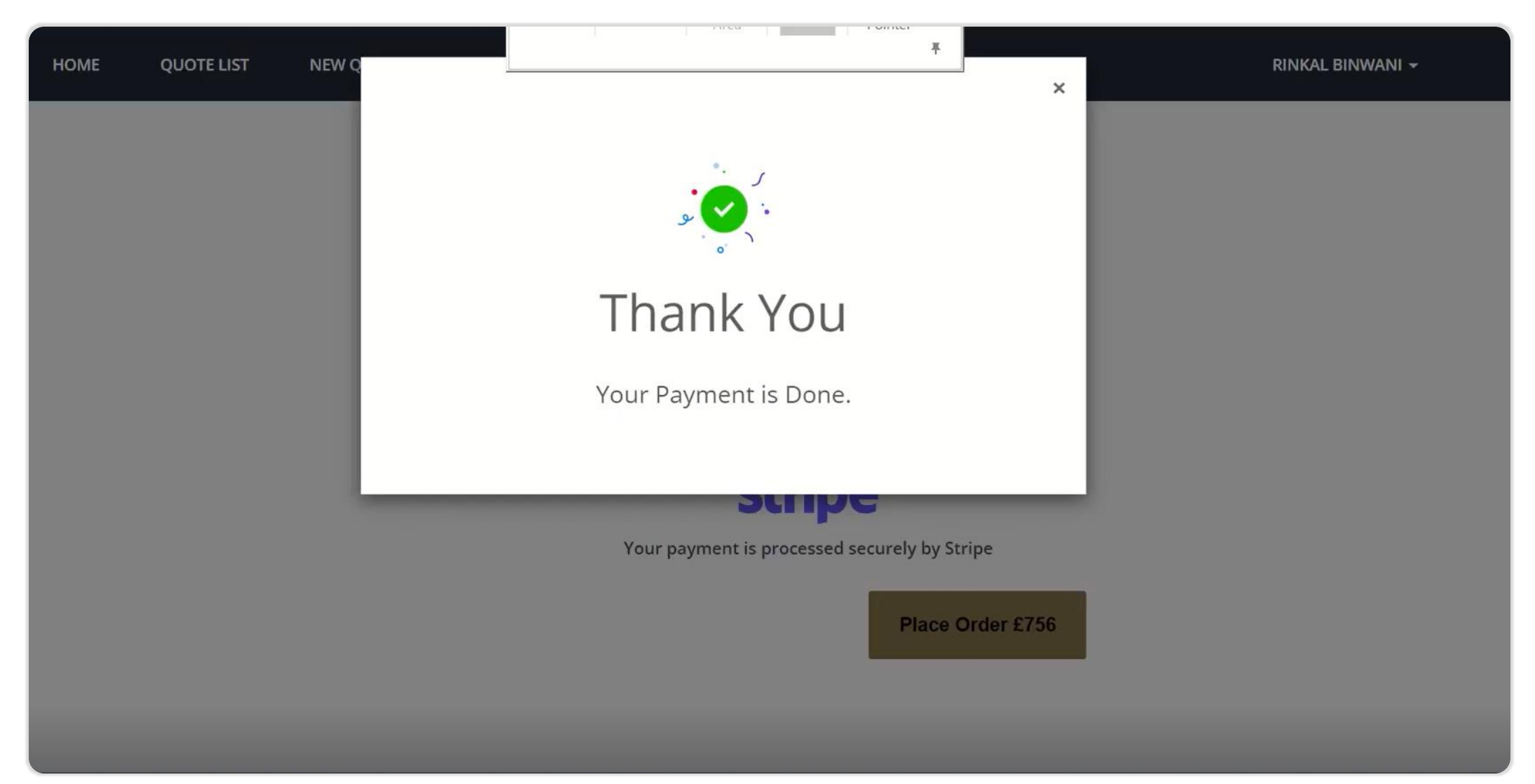

#### Now in the D365 CRM, the status shows payment completed and can proceed to the next steps.

| ::: Dynamics 365                            | P Sea                                                                                           |                                 | Area Pointer                          |                                                                                                    | SANDBOX 🛛                     | + 🕲 ? (R                           |  |  |
|---------------------------------------------|-------------------------------------------------------------------------------------------------|---------------------------------|---------------------------------------|----------------------------------------------------------------------------------------------------|-------------------------------|------------------------------------|--|--|
| =                                           | ← 🗄 🖬 Save 🛱 Save & Close + New 🛱 Confirm Que                                                   | ote 🛍 Delete 💍 Refresh          | 우프 Look Up Address 🕒 Activate Quote 🕤 | 🕅 Get Products 🛛 🖷 Word Templates                                                                                                    | ; 🗸 🔟 Run Report 🗸            | 🖻 Share                            |  |  |
| <ul><li>☆ Home</li><li>③ Recent ∨</li></ul> | QUO-01109-Z7V9N9 - Saved<br>Quote · Prinsegate Instant Quote ~                                  |                                 |                                       | 0                                                                                                    | Payment Cor<br>Current Status | npleted 756.00 V<br>Total Paid (£) |  |  |
| 🖈 Pinned 🛛 🗸                                | Quote to Work Order Flow         <         Quote           Active for 12 minutes          Quote | Paid                            | Accepted (< 1 Min)                    | A Booked                                                                                                    |                               | Report                             |  |  |
| Customers                                   | Summary Address Add On's Payment Information Timeline                                           | & Reports System                | Active for less than one minute       |                                                                                                    |                               |                                    |  |  |
|                                             |                                                                                                 |                                 | ✓ Payment ID ch_3MQr9GI5mv            |                                                                                                    |                               |                                    |  |  |
| Sales                                       | CUSTOMER DETAILS<br>Rinkal Binwani                                                              | AGENT DETAILS<br>David Paul     | △ Payment date 5:17 PM                | arvey Quote (£) 400.00                                                                                                    | ) 🛆 Total Quote (£)           | 630.00                             |  |  |
| Lia Invoices<br>図 Work Orders               | A Business Phone 803820803                                                                      | A Number *                      | Keyt Stage >                          | troducer Fees (£) 30.00                                                                                                    | VAT (%)                       | 20                                 |  |  |
| Schedule Board                              | Address 1 45 Bangs street strandford HW London<br>HW1 345 UK                                    | 읍 Address                       |                                       | ur Fees (£) 430.00                                                                                                    | ) 🛆 Total Paid (£)            | 756.00                             |  |  |
| Complain Handling                           | A Quote ID * QUO-01109-Z7V9N9                                                                   | Agent                           | 🔀 David Paul                          |                                                                                                    | 10                            |                                    |  |  |
| Knowledge Articles     Knowledge Search     | A Revision ID * 0                                                                               | PROPERTY DETAILS                |                                       | ADDITIONAL INFORMATION<br>Land Registry is your go-to online database for house prices in the UK. It's an alternative way                                                                                           |                               |                                    |  |  |
| Queues                                      | Potential Customer * 🕅 Rinkal Binwani                                                           | Estimated Property * £36.655.00 |                                       | to find out the price tag on your home. Whether you want to have a house valuation for a mortgage, insurance, or you are just interested in how long you need to save to afford a particular hear a long to a find. |                               |                                    |  |  |
| Analytics                                   | Survey Types 🖾 Commercial Survey                                                                | Value                           | 2                                     | particular nome, Land Registry ca                                                                                                    | an be of help.                |                                    |  |  |
| 🛠 Customer Service his                      | Survey Service RICS Building Survey & Valuation                                                 | # bedrooms                      | 3                                     |                                                                                                    |                               |                                    |  |  |
| ℅ Knowledge Analytics                       | Payment Terms                                                                                   | Property Types *                | Converted<br>Leasehold Freehold       |                                                                                                    |                               |                                    |  |  |
| SA Calac Area                               |                                                                                                 | Listed Building *               | Yes                                   |                                                                                                    |                               |                                    |  |  |

Here all the email conversations are displayed with quote send to the customer and the payment confirmation details.

| iii Dynamics 365                            |                       | ی<br>Sea                                                                                                    | Area           | Pointer                                        |                                                   | Sandi                         | 30X º +                               | © ? (R                                  |                           |                                     |                               |
|---------------------------------------------|-----------------------|----------------------------------------------------------------------------------------------------|----------------|------------------------------------------------|---------------------------------------------------|-------------------------------|---------------------------------------|-----------------------------------------|---------------------------|-------------------------------------|-------------------------------|
| =                                           | ← [                   | ] 다 믋 Save 삶 Save & Close + New 뎷 Confirm Quote 🗓 Delete 🖒 Refres                                                                                                    | RE Look Up Add | fress 🖹 Activate Quote                         | ि Get Products यही Wo                             | rd Templates \vee 🛛 🗐 Run Rep | port ~                                | 🖻 Share 🚿                               |                           |                                     |                               |
| <ul><li>ᢙ Home</li><li>④ Recent ∨</li></ul> | QUO<br>Quote          | -01109-Z7V9N9 - Saved<br>Prinsegate Instant Quote ~                                                                                                    |                |                                                | _                                                 | _                             | Payment Completed 7<br>Current Status | 56.00 V<br>otal Paid (£)                |                           |                                     |                               |
| 🔊 Pinned 🗸 🗸                                | Quote to<br>Active fo | D Work Order Flow Cluber Contract Contract Contr | Accepted (<    | 1 Min)                                         | A Booked                                          |                               | Repo                                  | ort                                     |                           |                                     |                               |
| Customers<br>& Contacts                     | Summ                  | ary Address Add On's Payment Information Timeline & Reports System                                                                                                    |                |                                                |                                                   |                               |                                       |                                         |                           |                                     |                               |
| Sales                                       | Time                  | ine +                                                                                                    | 7 ⊒≣ :         | REPORT CONNECTION                              | NS                                                |                               |                                       |                                         |                           |                                     |                               |
| Quotes                                      | 2                     | Search timeline                                                                                                    |                |                                                |                                                   |                               | + New Custom Connec                   | cti :                                   |                           |                                     |                               |
| lnvoices                                    | 0                     | Enter a note                                                                                                    | Û              | iii Dynamics 365                               |                                                   |                               | ,₽ Sea                                | Area Pointer                            | +                         | SANDBOX 💡                           | + 🏽 ? 🕞                       |
| Work Orders                                 | #D                    | Modified on: 5:14 PM                                                                                                    |                | =                                              | ← 🗉 🗗 🖬 Save                                      | 🛱 Save & Close 🕂 New 🔞        | Confirm Quote 🛍 Delete Ċ              | ) Refresh R⊟ Look Up Address 🖹 Activate | Quote 🕲 Get Products 🖷 Wo | rd Templates \vee 🔟 Run Report \vee | 🖻 Share 🚿                     |
| Complain Handling                           |                       | Phote modified by A # Demo User This is the signed document returned by DocuSign.     U0-01109-Z7V9N9.adf                                                                                                    |                | <ul> <li>ᢙ Home</li> <li>④ Recent ∨</li> </ul> | QUO-01109-Z7V9N9<br>Quote · Prinsegate Instant (  | 9 - Saved<br>Quote 🗸          |                                       |                                         |                           | Payment Complet<br>Current Status   | ed 756.00 V<br>Total Paid (£) |
| Cases                                       |                       | View more                                                                                                    | $\sim$         | ☆ Pinned ∨ Customers                           | Quote to Work Order Flow<br>Active for 13 minutes | < Quote                       | Paid                                  | Accepted (< 1 Min)                      | A Booked                  |                                     | Report                        |
| Knowledge Articles                          | #D                    | Modified on: 5:06 PM                                                                                                    |                | R Contacts                                     | Summary Address A                                 | dd On's Payment Information   | Timeline & Reports System             |                                         |                           |                                     |                               |
| S Knowledge Search                          |                       | ≣ Note modified by <sup>Q</sup> # Demo User                                                                                                    | 000            | Sales                                          | A Payment Source                                  | Instant Payment via Stripe    |                                       |                                         |                           |                                     |                               |
| 🖺 Queues                                    |                       | Booking your survey.<br>Hello Rinkal Binwani.Thanks for generating instant quote.This is to inform you that you are an existin                                                                                                    | g member o     | Quotes                                         | A Payment Status                                  | Yes                           |                                       |                                         |                           |                                     |                               |
| Analytics                                   |                       | View more                                                                                                    | $\sim$         | lnvoices                                       | A Payment ID                                      |                               |                                       |                                         |                           |                                     |                               |
| Customer Service his                        |                       |                                                                                                    |                | Work Orders                                    |                                                   |                               |                                       |                                         | 7.04                      |                                     |                               |
| 🔀 Knowledge Analytics                       |                       |                                                                                                    |                |                                                | Payment date                                      | 1/16/2023                     |                                       | EE 5:                                   | / PM                      |                                     |                               |
|                                             |                       |                                                                                                    |                | Complain Handling                              | Potential Customer                                | * 🛛 Rinkal Binwani            |                                       |                                         |                           |                                     |                               |
|                                             |                       |                                                                                                    |                | Knowledge Articles                             |                                                   |                               |                                       |                                         |                           |                                     |                               |
|                                             |                       |                                                                                                    |                | 🔞 Knowledge Search                             |                                                   |                               |                                       |                                         |                           |                                     |                               |
|                                             |                       |                                                                                                    |                | 🖺 Queues                                       |                                                   |                               |                                       |                                         |                           |                                     |                               |
|                                             |                       |                                                                                                    |                | Analytics                                      |                                                   |                               |                                       |                                         |                           |                                     |                               |
|                                             |                       |                                                                                                    |                | Customer Service his                           |                                                   |                               |                                       |                                         |                           |                                     |                               |
|                                             |                       |                                                                                                    |                | w Knowledge Analytics                          |                                                   |                               |                                       |                                         |                           |                                     |                               |
|                                             |                       |                                                                                                    |                |                                                |                                                   |                               |                                       |                                         |                           |                                     |                               |

#### Since the payment is completed a work order would be created in the system.

| ::: Dynamics 365                               | ₽ Sea                                                          |                             | Area Pointer                            |                                                                                                    | SANDBOX & + @ ? (                                                                                    |  |  |  |
|------------------------------------------------|----------------------------------------------------------------|-----------------------------|-----------------------------------------|----------------------------------------------------------------------------------------------------|----------------------------------------------------------------------------------------------------|--|--|--|
| =                                              | ← 🗄 🖬 Save 🛱 Save & Close + New 🚯 Confirm Qu                   | ote 🛍 Delete 🕐 Refresh      | RE Look Up Address 🕑 Activate Quote     | 🕅 Get Products 🛛 🖷 Word Templates                                                                                                    | ✓ III Run Report ✓                                                                                   |  |  |  |
| <ul><li>☆ Home</li><li>③ Recent ∨</li></ul>    | QUO-01109-Z7V9N9 - Saved<br>Quote · Prinsegate Instant Quote ~ |                             |                                         | 0                                                                                                    | Payment Completed         756.00         V           Current Status         Total Paid (£)         V |  |  |  |
| 🖈 Pinned 🛛 🗸                                   | Quote to Work Order Flow<br>Active for 12 minutes              | Paid                        | Accepted (< 1 Min)                      | A Booked                                                                                                    | A Inspected Report                                                                                   |  |  |  |
| Customers                                      | Summary Address Add On's Payment Information Timeline          | & Reports System            | Active for less than one minute         |                                                                                                    |                                                                                                    |  |  |  |
|                                                |                                                                |                             | ✓ Payment ID ch_3MQr9GI5r               | mv :ULATONS                                                                                                    |                                                                                                    |  |  |  |
| Sales Quotes                                   | CUSTOMER DETAILS<br>Rinkal Binwani                             | AGENT DETAILS<br>David Paul | 1/16/2023                               | invey Quote (£) 400.00                                                                                                    | △ Total Quote (£) 630.00                                                                             |  |  |  |
| <ul><li>Invoices</li><li>Work Orders</li></ul> | Business Phone     893820893                                   | A Number *                  | K Next Stage >                          | troducer Fees (£) 30.00                                                                                                    | VAT (%) 20                                                                                           |  |  |  |
| Schedule Board                                 | Address 1 45 Bangs street strandford HW London<br>HW1 345 UK   | 읍 Address                   | בס דווטווונטון כן חעוצו טופטון טא זוערס | ur Fees (£) 430.00                                                                                                    | △ Total Paid (£) 756.00                                                                              |  |  |  |
| Complain Handling                              | 台 Quote ID * QUO-01109-Z7V9N9                                  | Agent                       | ຜ David Paul                            | A Optional Extras (£) £200.00                                                                                                    | 0                                                                                                    |  |  |  |
| Knowledge Articles                             | A Revision ID * 0                                              | PROPERTY DETAILS            |                                         | ADDITIONAL INFORMATION<br>Land Registry is your go-to online database for house prices in the UK. It's an alternative way<br>to find out the price tag on your home. Whether you want to have a house valuation for a<br>mortgage, insurance, or you are just interested in how long you need to save to afford a |                                                                                                    |  |  |  |
| Queues                                         | Potential Customer * 🕅 Rinkal Binwani                          | Estimated Property *        | 026.655.00                              |                                                                                                    |                                                                                                    |  |  |  |
| Analytics                                      | Survey Types 🔀 Commercial Survey                               | Value                       | 130,000                                 | particular home, Land Registry ca                                                                                                    | n be of help.                                                                                        |  |  |  |
| 🛠 Customer Service his                         | Survey Service RICS Building Survey & Valuation                | # Bedrooms *                | 3                                       |                                                                                                    |                                                                                                    |  |  |  |
| ☆ Knowledge Analytics                          | Payment Terms                                                  | Property Types * Tenure *   | Converted Leasehold Freehold            |                                                                                                    |                                                                                                    |  |  |  |
| SA Color Anna A                                |                                                                | Listed Building *           | Yes                                     |                                                                                                    | _                                                                                                    |  |  |  |

Want to know more?

## **Contact Us!**

DynaTech Systems has proudly served clients seeking advanced tech solutions across the globe with top-notch precision and excellence.

O Locations

Phone

+1 844 787 3365

Ø

USA, Canada, UK, India

Mail Us

sales@dynatechconsultancy.com

Wisit Our Website

www.dynatechconsultancy.com